## Cómo acceder a su cuenta de correo electrónico de estudiante

(Video de instrucciones: <u>https://www.duarteusd.org/Page/6432</u>)

¿No se reciben correos electrónicos? ¡No hay problema!

**PASO 1**: Debe usar Microsoft Outlook *en un navegador web* para recibir correos electrónicos. Utilice este sitio web para acceder: <u>https://login.microsoftonline.com/</u>

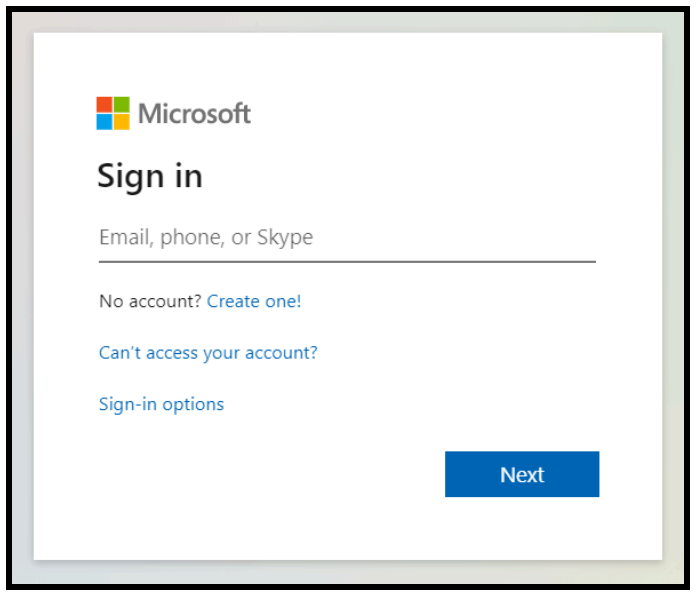

**PASO 2:** Cada estudiante tiene una dirección de correo electrónico Duarte USD previamente registrada. Ingrese en la línea.

Dirección de correo electrónico del alumno: nombre + apellido inicial + últimos cuatro dígitos del número permanente del alumno + @duarteusd.org

Contraseña inicial: número de almuerzo

| Enter password     |         |
|--------------------|---------|
| Password           |         |
| Forgot my password |         |
|                    | Sign in |

## PASO 3: Haz clic en Outlook.

| <br>Office 365                        | ✓ Search                              |            |              |            |       |           |                                         | Q |
|---------------------------------------|---------------------------------------|------------|--------------|------------|-------|-----------|-----------------------------------------|---|
| Good afternoon, RO TEST               | Vord Excel                            | PowerPoint | N<br>OneNote | SharePoint | Teams | s<br>Sway | Install Office $\checkmark$<br>All apps |   |
| Recent Pinned Shared with me Discover | Recent Pinned Shared with me Discover |            |              |            |       | Ť         | Upload and open                         |   |

PASO 4: Navega según sea necesario. \* Asegúrese de hacer clic en la

estrella en la barra de búsqueda para guardar el sitio web en sus favoritos para acceder fácilmente \*

- Redacte un nuevo mensaje en la parte superior y acceda a su bandeja de entrada o a los correos electrónicos enviados a la izquierda.
- El correo nuevo en su bandeja de entrada tiene una franja vertical azul para que se destaque.

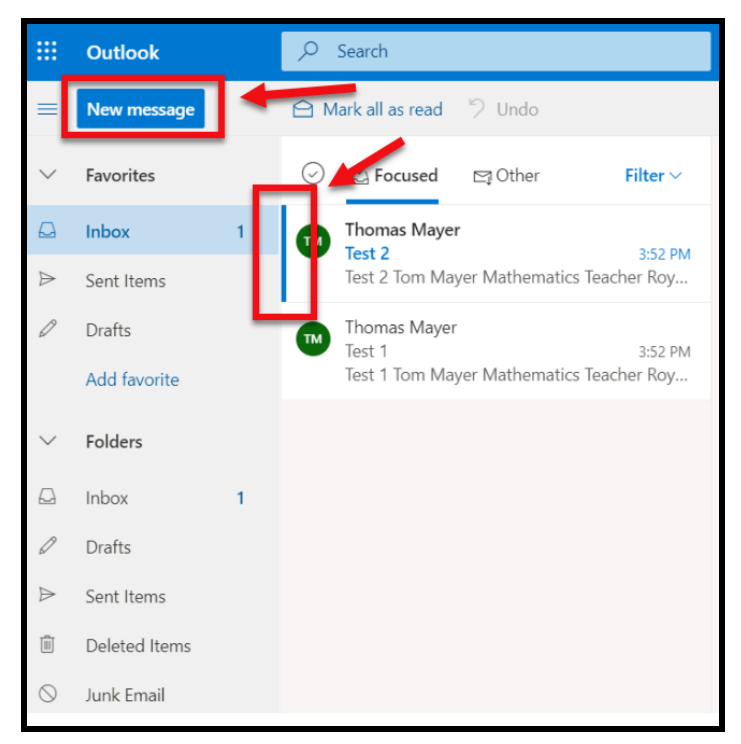

<u>Revise su correo electrónico diariamente</u> para recibir todos los mensajes de sus maestros/as. Una mejor práctica es verificar al comienzo de cada día para que no se le olvide. :)